## Hvordan sette opp e-post mot IMAP på Android

Denne veiledningen skal vise hvordan du enkelt setter opp e-post mot IMAP på Android-telefoner. Følgene guide tar utgangspunkt i at du er student ved UiB.

Skjermbildene er tatt fra Samsung Galaxy SII, med Androidversjon 2.3.5, men selve oppsettet er stort sett uforandret siden versjon 1.6. Du vil kjenne igjen de samme punktene på andre Android-telefoner.

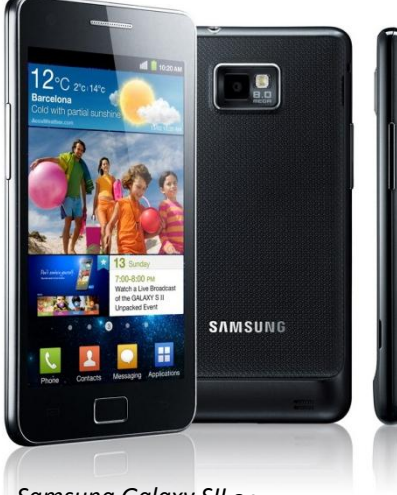

Samsung Galaxy SII © Samsung

- Trykk på Programmer (Applications)
   Dersom du bruker en annen Android-telefon, er det vanligvis en annen måte du får frem alle programmene på. (Midtre knapp på skjermen)
- 2. Trykk på **E-post (E-mail).**
- 3. Her blir du bedt om å skrive e-postadressen din. Bruk følgende formatering:

## abc123@student.uib.no

4. Skriv inn passordet ditt. Deretter trykker du på **Manuelt oppsett (Manual setup).** 

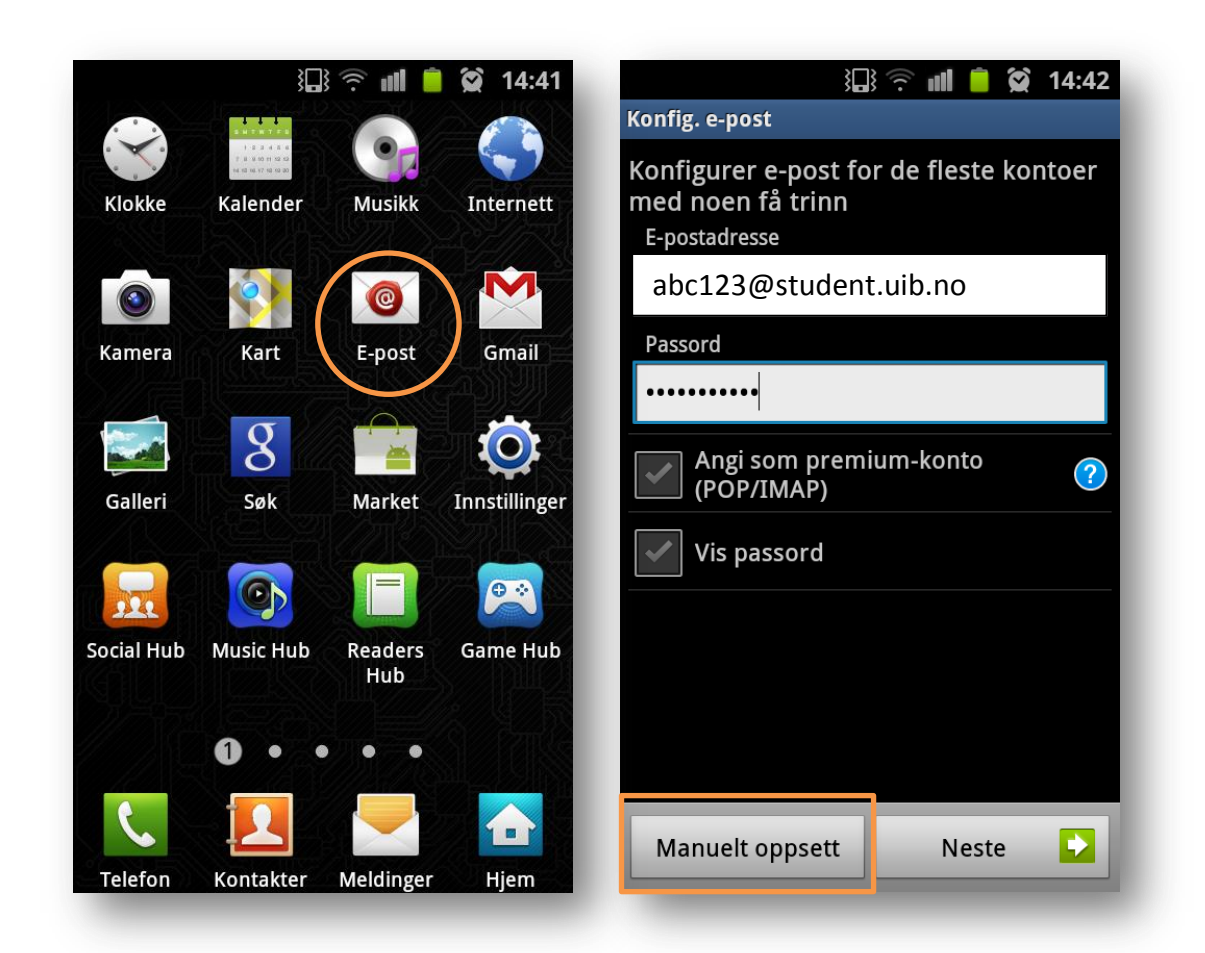

- 5. Trykk deretter på IMAP-konto (IMAP account).
- Skriv inn e-postadressen din som brukernavn.
   Bruk samme formattering som tidligere. Passord henter telefonen fra forrige steg.
- 7. IMAP-server endres til egealfog.uib.no.
- 8. Sikkerhetstype (Security type) velges til SSL (Godta alle sertifikater) (SSL Accept all certificates). Trykk på Neste (Next).

Enkelte telefoner har ikke valget *Godta alle sertifikater*, velg da **SSL (hvis tilgjengelig)** *SSL (if available).* 

| 3🗔 🤅 📶 🧰 🕱 14:43                 | 3 🕄 🔶 📶 🧯 💢 14:46                 |
|----------------------------------|-----------------------------------|
| Legg til e-postkonto             | Innkommende serverinnstillinger   |
|                                  | Brukernavn                        |
|                                  | abc123@student.uib.no             |
| Hvilken type konto?              | Passord                           |
|                                  | •••••                             |
| POP3-konto                       | IMAP-server                       |
| IMAP-konto                       | egealfog.uib.no                   |
|                                  | Sikkerhetstype                    |
| Microsoft Exchange<br>ActiveSync | SSL (Godta alle sertifikater) 🛛 👻 |
|                                  | Port                              |
|                                  | 993                               |
|                                  | IMAP-baneprefiks                  |
|                                  | Valgfritt                         |
|                                  | Neste                             |

- SMTP-server endres til smtp.uib.no.
   Sikkerhetstype (Security type) endres til SSL (Godta alle sertifikater) (SSL Accept all certificates).
- 10. Brukernavn endres igjen til e-postadressen din. Passordet følger med fra forrige steg. Trykk deretter på **Neste (Next).**
- 11. Her kan du velge hvor hyppig telefonen skal sjekke for ny e-post. Velg det som passer deg best. Trykk på **Neste (Next)**.

| ) 🛱 🙃 💵 🧯 🗱 14:46                 | }🛄 🛜 💵 🧰 😫 14:47             |
|-----------------------------------|------------------------------|
| Innstillinger for utgående server | Kontoalternativer            |
| SMTP-server                       | E-post-sjekk frekvens        |
| smtp.uib.no                       | Hvert 15. minutt 👻           |
| Sikkerhetstype                    | Varela mag pår a past mattas |
| SSL (Godta alle sertifikater) 🔹   | Varsie meg nar e-post mottas |
| Port                              |                              |
| 465                               |                              |
| Krever pålogging                  |                              |
| Brukernavn                        |                              |
| abc123@student.uib.no             |                              |
| Passord                           |                              |
|                                   |                              |
|                                   |                              |
| Neste                             | Neste                        |
|                                   |                              |

12. Skriv inn et valgfritt kontonavn. Vi har valgt UiB. Deretter skriver du inn navnet ditt som vil bli vist som avsender når du sender e-post. Dette feltet er påkrevd. Trykk deretter på **Utført (Finish)**.

| }🛄 🛜 📶 🧰 💢 14:47                                                                           |
|--------------------------------------------------------------------------------------------|
| Konfig. e-post                                                                             |
| Kontoen din er konfigurert og e-post er<br>på vei!<br>Gi denne kontoen et navn (Valgfritt) |
| UiB                                                                                        |
| Ditt navn (vises på utgående meldinger)                                                    |
| Andreas B. Carlssen                                                                        |
|                                                                                            |
|                                                                                            |
|                                                                                            |
|                                                                                            |
|                                                                                            |
|                                                                                            |
|                                                                                            |
|                                                                                            |
| _                                                                                          |
| Utført                                                                                     |
|                                                                                            |

Nå er telefonen konfigurert for mottak av e-post gjennom IMAP. Du kan også sende epost fra telefonen. E-post vil bli synkronisert med dine mapper du evt. måtte bruke på webmail eller e-postprogram på PC.